TRIBUNAL DE JUSTIÇA DO ESTADO DO RIO DE JANEIRO

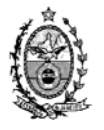

DGTEC – Diretoria Geral de Tecnologia da Informação DERUS – Departamento de Relacionamento com o Usuário

## DICA DA SEMANA

## - Conferência e Assinatura de CES pelo Escrivão -

Esta nova funcionalidade do sistema permitirá ao Escrivão/Substituto conferir e assinar Guias (Ces, Exp ou Bics) eletrônicas, geradas em processos físicos ou eletrônicos, antes de encaminhá-las para assinatura do juiz.

Não haverá modificações para as guias físicas. Para as guias eletrônicas geradas em processos físicos ou eletrônicos, deverá ser adotado o seguinte procedimento:

1. Gerar a guia preenchendo os dados necessários, gravar, clicar no botão imprimir, e depois no botão "enviar".

| n | Gui   | a de Execução                               | o Penal        |              |                   |                      |             |                  |                   |                      |
|---|-------|---------------------------------------------|----------------|--------------|-------------------|----------------------|-------------|------------------|-------------------|----------------------|
|   | Proce | sso: 0000224-8                              | 2 2011.8.19.00 | 54 Réu:      | VINICIUS GONDO    | LA PEÇANHA           |             |                  | -                 | <u>G</u> ravar       |
|   | Guia: | 2011.750.0                                  | 000100-3       | ▼ Via:       | 1 Tipo:           | Boletim de Informaçã | io para Cad | astro            | •                 | <u>C</u> ancelar     |
| Ē | Da 🗖  | 🖣 Impressão de Guia de Execução Penal 📃 🗖 🔀 |                |              |                   |                      | Sair        |                  |                   |                      |
|   | С     | Processo:                                   | 0000224-82 2   | 0<br>Exporti | ne Records        |                      |             | Enviar           |                   | <u>L</u> imparTela   |
|   |       | Personagem                                  | VINICIUS GOND  |              |                   |                      |             | <u>C</u> ancelar |                   |                      |
|   |       | Guia: 2011.750.000100                       |                |              | Exporting Records |                      |             | Sair             | <u>N</u> ova Guia |                      |
|   |       | Via:                                        | 1              |              | Current           | Total                | _           |                  |                   | Nova <u>V</u> ia     |
|   |       |                                             |                | Records      |                   | 1                    |             | Impressora       |                   | <u>E</u> xcluir Guia |
|   |       | Conferido por:                              | 01/20346 Ro:   | sii          |                   | % Complete           |             |                  |                   | <u>I</u> mprimir     |
|   |       | Escrivão:                                   | 01000001 Viln  | na           |                   |                      |             |                  |                   |                      |
|   |       | Juiz:                                       | 27306 Fab      | iic          | Ca                | ncel                 |             |                  |                   |                      |

2. Após o envio da guia ao entrar na tela de Guia de Execução Penal e informar os dados da mesma, o sistema emitirá mensagem indicando a situação "Enviada para conferência na data xx xx xxxx"

| 🖣 Guia de Execuçã  | ão Penal                                                                         |                      |  |  |
|--------------------|----------------------------------------------------------------------------------|----------------------|--|--|
| Processo: 0000224  | 880: 0000224-82 2011.8.19.0054 Réu: VINICIUS GONDOLA PEÇANHA                     |                      |  |  |
| Guia: 2011.750     | 0.000100-3 Via: 1 Tipo: Boletim de Informação para Cadastro 💌                    | <u>C</u> ancelar     |  |  |
| Dados do Personage | m Dados do Processo Criminal Dutros Dados Registrados ou Noticiados Dobservações | Sair                 |  |  |
| Dados Pessoais 🛛 🛛 | Endereço                                                                         | LimparTela           |  |  |
| R.G.:              | 079189080 Órgão Exp.:   IFP/DETRAN CPF                                           | Neur Guia            |  |  |
| Nome:              | VINICIUS GONDOLA PEÇANHA                                                         |                      |  |  |
| Outros nomes /     | Tipo Nome 🗙                                                                      | Nova <u>V</u> ia     |  |  |
| Alcunnas:          | Alcunha Geladão                                                                  | <u>E</u> xcluir Guia |  |  |
|                    | ▲                                                                                | <u>I</u> mprimir     |  |  |
| Nome do Pai:       | e do Pai: FERNANDO PEÇANHA                                                       |                      |  |  |
| Nome do Mãe:       | ome do Mãe: DIONE GONDOLA                                                        |                      |  |  |

3. Da mesma forma, após assinatura do Escrivão a mensagem será atualizada:

| 🖻 Guia de Execução Penal                                                                          |                            |
|---------------------------------------------------------------------------------------------------|----------------------------|
| Processo: 0000228-22 2011.8.19.0054 Réu: ERNANI FIRMINO FRAGA                                     | <u>G</u> ravar             |
| Guia: 2011.750.000076-0 ▼ Via: 1 ▼ Tipo: Execução Provisória                                      | <u>C</u> ancelar           |
| Dados do Personagem Dados do Processo Criminal Outros Dados Registrados ou Noticiados Observações | Sair                       |
| Dados Pessoais Endereço                                                                           | <u>L</u> imparTela         |
| R.G.: 076549867 Órgão Exp.: IFP/DETRAN CPF                                                        |                            |
| Nome: ERNANI FIRMINO FRAGA                                                                        | <u>N</u> ova Guia          |
| Outros nomes / Tipo Nome 🗙                                                                        | Nova <u>V</u> ia           |
| Alcunha Bomba                                                                                     | <u>Excluir Guia</u>        |
|                                                                                                   | Imprimir                   |
| Nome do Pai: EDSON FRAGA                                                                          | Assinada pelo              |
| Nome do Mãe: LARISSA FIRMINO                                                                      | escrivão em:<br>12/04/2011 |

4. Feito o envio, o documento (a guia) passará a constar na tela "Quantidade de *Processos/Documentos por Local Virtual no Local "ASSES" – (Aguardando assinatura de ces – Escrivão)*. Este local virtual será alimentado automaticamente.

Usuário poderá visualizar a guia ser conferida, clicando duas vezes sobre a descrição do Local virtual ou marcando o mesmo com a seta e clicando no botão selecionar.

|   | <b>3</b> Q | (uantidade de                                   | Processos / Documentos Por Local Virtual  |   |                 |       |     | 2                  |
|---|------------|-------------------------------------------------|-------------------------------------------|---|-----------------|-------|-----|--------------------|
| ſ | Lo<br>(    | - Local Virtual<br>. ⊙ Usuário . C. Serventia   |                                           |   |                 |       |     | <u>S</u> elecionar |
|   |            | Código                                          | Descrição                                 |   | Tot Prz Vencido | Total |     | Sai <u>r</u>       |
|   |            | ASSES                                           | S Aguardando Assinatura de CES - Escrivão |   | 0. 112. Vencido | 1     |     |                    |
|   | <u> </u>   | AGASS                                           | Aguardando Assinatura Digital             |   |                 | 58    |     |                    |
|   |            | AGJDO Aguardando Juntada de Documento de Origem |                                           |   | 8               | 10    | ) I | Atualizar          |
|   |            | AGMOV                                           | Aguardando Movimentação                   | 2 | 3               |       |     |                    |

Será aberto o Visualizador de Documentos Eletrônicos Escrivão, mostrando os documentos pendentes de conferência/assinatura. Para visualização deverá clicar no "+" que expandirá os dados na seqüência: Cartório – data – Processo – tipo de guia – documentos da guia. Após a conferência de dados, se estiver tudo correto deverá selecionar o documento e o processo e clicar no botão assinar.

O sistema então limpará os dados desta tela e atualizará a tela de **Quantidade de** *Processos/Documentos por Local Virtual no Local retirando o documento do Local"ASSES" e incluindo o mesmo no Local AGASS – Aguardando Assinatura Digital).* O documento então poderá ser assinado pelo juiz.

Caso o Escrivão verifique necessidade de correção da guia após a conferência da mesma, **não** deverá assinar orientando ao cartório para fazer o acerto e enviar novamente, desta forma, as alterações serão sobrepostas à guia já existente.

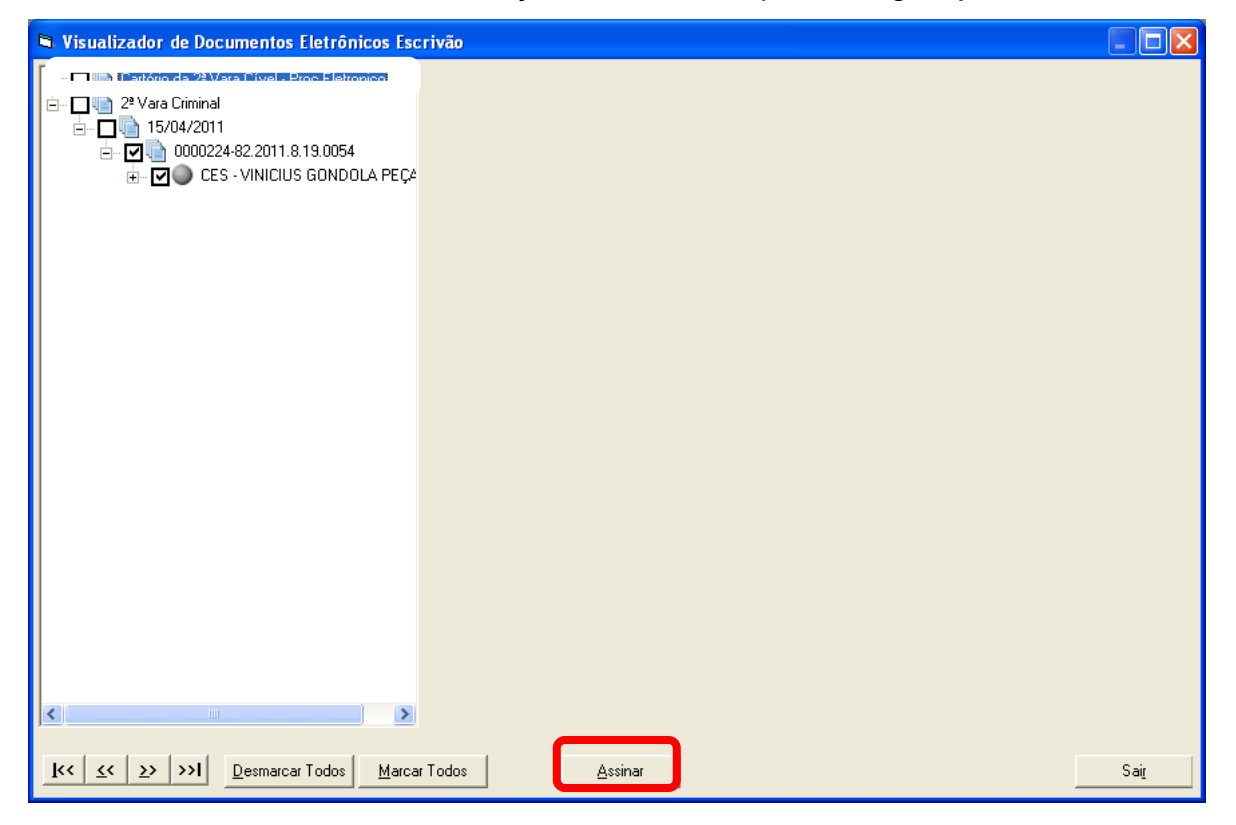